## **Creating a Student User Group Using Local IDs**

1. Click the Utilities Apps icon and click open "Manage Groups."

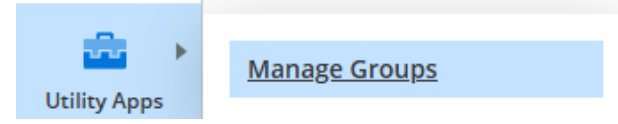

2. In Group Manager, click the "Add New Group" button.

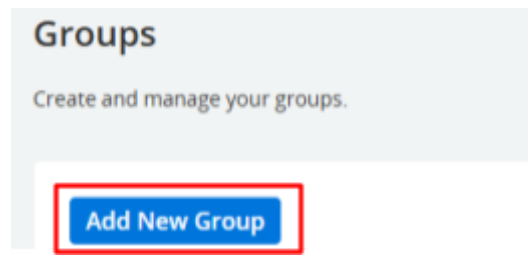

3. Create a group name. The start and end date will be created automatically, but they can be adjusted.

|                       | Adding              |
|-----------------------|---------------------|
| Name*                 | Τνρε                |
|                       |                     |
|                       | Students 👻          |
| Effective Start Date* | Effective End Date* |
| 2025-01-28            | 2026-01-28          |
| Description           |                     |
|                       |                     |

Member Source

4. In the Member Source section, click the "Manual" tab and select "Multiple" as the add mode. In the box below ("Enter a list of student ids…."), copy and paste the local student IDs from an existing spreadsheet or document. Click "Submit."

| Manual Dyn           | amic from Rules        | External Source       |
|----------------------|------------------------|-----------------------|
| Add Mode             | Single                 | Multiple              |
| Enter a list of stud | ent id's. Each entry n | must be an exact matc |
| 485524               |                        |                       |
|                      |                        |                       |
| 488651               |                        |                       |

5. If the student exists in the dashboards, they will be added to the student group with a green check mark in the Status column. If a student does not exist, their ID will remain in the ID list and not be added.

| 56749843                 |                                                                                                |   |        |   |
|--------------------------|------------------------------------------------------------------------------------------------|---|--------|---|
| e student k<br>own above | if's that could be matched were added to the member list, but ones that couldn't be matched an | • | Submi  | t |
| NAME                     |                                                                                                | = | STATUS |   |
|                          | (485524)                                                                                       | 1 | ,a     |   |
|                          | (71913)                                                                                        |   | هي.    |   |
|                          | 8651)                                                                                          |   | ,,đ    |   |
|                          |                                                                                                |   |        |   |

6. You may add more students to the group. When the group is complete, click "Save." It will become available as a student group on your dashboard filters.

| 4                                                                              |        | 4 |      |   |
|--------------------------------------------------------------------------------|--------|---|------|---|
| * Click the status icon next to a member to toggle them between added/removed. |        |   |      |   |
|                                                                                |        | _ |      | - |
|                                                                                | Cancel |   | Save |   |